## 关于竞赛报名过程中常见问题的解答

## 1.关于注册登录之后,个人信息修改。

| AN DER AL 7 R | PRADET |  |  |
|---------------|--------|--|--|
| *用户编号         | 测试2    |  |  |
| *姓名           | **     |  |  |
| <b>*</b> 电话   | **     |  |  |
| *村生别          | 男      |  |  |
| *民族           | **     |  |  |
| 地址            | **     |  |  |
| *所属学校         | 郑州大学   |  |  |
| *所属院系         | 其它院系   |  |  |
| *其它院系         | **     |  |  |
| 单位名称          | **     |  |  |
| 2一信息代码        | **     |  |  |
| 邮箱            | **     |  |  |
|               |        |  |  |

登录成功之后,完善个人信息,确认无误后,提交保存。 (注意:提交保存之后,相关信息无法修改,请确认填写无误后,再 提交保存。)

2.关于创建战队后,报名参赛时,不显示战队名称。

| 河南省大学生机器      | <b>影人</b> 竞赛 |    |        |               |             |              |             |      |            |    | 测试 ▼    |
|---------------|--------------|----|--------|---------------|-------------|--------------|-------------|------|------------|----|---------|
| □ 返回首页        |              | 白我 | 的桌面    | 函 会员首引<br>私等理 | 夏 × 战队      | 管理 ×         |             |      |            |    |         |
| √ 会员首页        |              |    | 7 HA   |               | <b>7</b> 4a |              |             |      |            |    |         |
| <b>会 我的战队</b> |              |    | 1.1638 |               |             |              |             |      |            |    | 共有政措:1家 |
| > 战队管理        |              |    | ID     | 战队名称          | 学校          | 院系           | 带队老师        | 审核状态 | 创建时间       | 操作 |         |
| 🖫 我的参赛        |              |    | 22     | ****          | 郑州大字        | 利州大字-利甩⊥栏糸Ⅰ  | XI)** ***** | 待审核  | 2023-10-27 | 修改 | 成员管理    |
| 🗍 地址管理        |              | <  |        | 1 > 3         | 9第 1 页      | 确定 共1条 10条/页 | ¥           |      |            |    |         |
| ③ 账号设置        |              |    |        |               |             |              |             |      |            |    |         |
| ① 安全退出        |              |    |        |               |             |              |             |      |            |    |         |
|               |              |    |        |               |             |              |             |      |            |    |         |

添加战队信息,确认信息无误后,提交保存,此时战队进入待审 核状态。需要及时添加战队成员信息,并提交保存。

(注意:战队、成员信息提交保存之后,需等待战队审核通过。只有 战队显示"审核通过",报名参赛时,才会显示所创建战队信息。)

| ① 我的复        | 電 战队管理 ×                |          |             |               |      |            |         |
|--------------|-------------------------|----------|-------------|---------------|------|------------|---------|
| 首页 /         | 战队管理                    |          |             |               |      |            |         |
|              |                         |          |             |               |      |            |         |
| 窗批           | ·日刷除 (+ 添加)             |          |             |               |      |            |         |
|              | ID                      | 战队名称     | 学校          | 带队老师          | 南核状态 | 创建时间       | 操作      |
|              | 1910                    | 东南京大学大学  | 郑州大学        | 张老师 ********* | 审核成功 | 2025-05-06 | 修改 成员管理 |
| <            | 1 > 到第                  | 1页 确定    | 共1条 10条/页 ♥ |               |      |            |         |
|              |                         |          |             |               |      |            |         |
|              |                         |          |             |               |      |            |         |
| <del>#</del> |                         |          |             |               |      |            |         |
|              |                         |          |             |               |      |            |         |
|              | 我的桌面                    | 战队管理 ×   | 我要参赛 ×      |               |      |            |         |
| 首            | 页 / 参赛列录                | 麦 / 添加信息 |             |               |      |            |         |
|              |                         |          |             |               |      |            |         |
|              | *所在学校                   | 交 郑州     | 大学          |               |      |            |         |
|              |                         |          |             |               |      |            |         |
|              | *参赛战                    | ж***     | ***         |               |      |            |         |
|              |                         |          |             | 5 ° 48        |      |            |         |
|              | *比赛项                    | ROE      | BOTAC速胜挑战赛  | 6             |      |            |         |
|              |                         |          |             |               |      |            |         |
|              | *表手类的                   | 型 河南     |             |               |      |            |         |
|              | *参赛举程                   | 刊 佳体     | 会赛          |               |      |            |         |
|              | 95-14-5 <del>4</del> 03 | - 96 PT  | -20-2×C     |               |      |            |         |
|              | 提交保存                    |          |             |               |      |            |         |
|              |                         |          |             |               |      |            |         |

## 3.关于提交报名信息后,缴纳报名费

| 河南省大学  | 学生机器,      | 人竞赛 |    |        |         |                   |                        |         |             |      |      |        |      |     | J      | 试 ▼   |
|--------|------------|-----|----|--------|---------|-------------------|------------------------|---------|-------------|------|------|--------|------|-----|--------|-------|
| の 返回首  | т          | >   | 습₽ | 我的桌    | 面 战队    | 管理 ×              | 参赛列表 × 我要参赛            | ×       |             |      |      |        |      |     |        |       |
|        | ~          | ,   | 首页 | i / \$ | ◎務列表    |                   |                        |         |             |      |      |        |      |     |        | 0     |
| √ 会员首  |            | >   |    | C 1944 |         | ⊕ <del>astn</del> |                        |         |             |      |      |        |      |     | 计方数图。  | 1.42  |
| 各 我的战器 | 队          | >   |    | - 164  | HURSHOP | C PARIDA          |                        |         |             |      |      |        |      |     | 六有奴怙:  | 1.254 |
| 日 我的参  | ×          | ~   |    | ID     | 参赛年份    | 所在学校              | 所在院系                   | 战队名称    | 比赛项目        | 赛事类型 | 支付状态 |        | 奖项名称 | 操作  |        |       |
| C      |            |     |    | 23     | 2023年   | 郑州大学              | 郑州大学-机电工程系1            | *****   | VEX A类 扭转乾坤 | 河南省  | 未支付  | 上传打款凭证 |      | / 🗉 | 上传参赛作品 |       |
| > 参赛列  |            |     |    | /      |         | now •             | 25 20423 ++ + 4 42 - 1 | 0.47.05 |             |      |      |        |      |     |        |       |
| > 我要参  | 瘘          |     |    |        |         | 21953             | 风 朝庭 共1家               | 0 宋/以 🗸 |             |      | /    |        |      |     |        |       |
| 🗏 地址管理 | 理          | >   |    |        |         |                   |                        |         |             | /    |      |        |      |     |        |       |
|        | -          |     |    |        |         |                   |                        |         |             |      |      |        |      |     |        |       |
|        | <b>m</b> . | ć   |    |        |         |                   |                        |         |             |      |      |        |      |     |        |       |
| ① 安全退  | 出          | >   |    |        |         |                   |                        |         |             |      |      |        |      |     |        |       |
|        |            |     |    |        |         |                   |                        |         |             |      |      |        |      |     |        |       |
|        |            |     |    |        |         |                   |                        |         |             |      |      |        |      |     |        |       |

提交保存报名信息后,需支付报名费,并上传转账支付凭证,等

待管理员审核。支付状态显示"支付成功",完成报名。

| Ш  |     |              |         |              |      |             |      |      |      |          | 测试 ▼   |
|----|-----|--------------|---------|--------------|------|-------------|------|------|------|----------|--------|
| 合我 | 的桌面 | 面 战队管理       | 1 × 参赛3 | 列表 ×         |      |             |      |      |      |          |        |
| 首页 | / 参 | 赛列表          |         |              |      |             |      |      |      |          | 0      |
| Ĩ  | 「批量 | 删除 ⊕ ;       | 添加      |              |      |             |      |      |      | 共有       | 数据: 1条 |
|    | ID  | 参赛年份         | 所在学校    | 所在院系         | 战队名称 | 比赛项目        | 赛事类型 | 支付状态 | 奖项名称 | 操作       |        |
|    | 23  | 2023年        | 郑州大学    | 郑州大学-机电工程系1  | **** | VEX A类 扭转乾坤 | 河南省  | 支付成功 |      | ▶ 上传参赛作品 |        |
| <  |     | <b>।</b> > अ | 第 1 页   | 确定 共1条 10条/页 | ~    |             |      |      |      |          |        |

(注意:如需要获取缴费方式,请联系竞赛官网下方邮箱:

xie.am@foxmail.com。)

| 快捷导航 | 联系方式                         |
|------|------------------------------|
| 关于我们 | 报名:0371-53307769、18638932999 |
| 比赛项目 | 邮箱:xie.am@foxmail.com        |
| 新闻中心 | 地址:郑州市金水区丰产路政七街13号院2号楼402室   |
| 联系方式 |                              |

## 4.关于缴纳报名费,赛后开发票。

| ☆ 我的桌面 2          | 发票管理 ×   |           |   |      |      |
|-------------------|----------|-----------|---|------|------|
| 首页 / 发票管理         |          |           |   |      |      |
| ① 我要开票            |          |           |   |      |      |
|                   | ID       | 发票总金额     |   | 审核状态 | 申请日期 |
| $\langle \rangle$ | 到第一1页 确定 | 共0条 10条/页 | ~ |      |      |

第一步:打开河南省大学生机器人竞赛网 (airobot-edu.com)

**第二步:**点击"登陆"按钮,输入您的用户名和密码点击"立即登录"。

**第三步:**登陆成功后,在"会员首页"的右下方可以看到指导老师的账号和登录的地址。

**第四步:**点击此页面中的"点击登陆"链接跳转到指导老师的管理后台,然后输入指导老师的账号和密码进行登录。

第五步: 进入到"选择年份"的界面,选择" 2025 年"

**第六步**: 开票前需要先确认是否归属相应的院系, 查看是否已有 归属院系, 以下图为准。

| 系统首页   | $\odot$ | 日間 | 以管理 | 战队数量: 5个     | <b>.</b> |      | 会员编  | 号 战队名利 | 所在学校 |
|--------|---------|----|-----|--------------|----------|------|------|--------|------|
| 申请系级管理 | 质 🕥     |    | ID  | 所属会员         | 战队名称     | 所在学校 | 所在院系 | 带队老师   | 审核状态 |
| 会员管理   | $\odot$ |    | 140 | 泰斯           | 72       | 202  | x    | 1      | V    |
| 战队管理   | $\odot$ |    | 410 | -            | 365      |      | ,    | F =    | ~    |
| 战队管理   |         |    | 26  | <b>1</b>     |          |      | ×    | 11/1   | 1    |
| 报名管理   | $\odot$ |    | н   | <b>\$</b> 18 | 2-4      |      |      | N/N/   | ~    |
|        | Ŭ       |    | -   | 3010         |          |      |      | Jans   | V    |
| 发票管理   | $\odot$ |    | _   |              |          |      |      |        |      |

上图箭头所指位置如果有内容则表示已有归属院系,如果没有,则需要点击左侧的"申请系级管理员"。

**第七步:**点击"申请系级管理员",打开申请列表界面,然后点击右上角的"点击申请",左侧有"模板下载"链接可供下载申请的模板。在"我要申请"的界面,输入院系名称,然后将完善好的模板进行上传,然后点击"确认",这时候在"申请列表"界面可以看到"申请状态",申请成功后即可开票。

**第八步:**点击发票管理,进入"发票管理"界面,然后点击右上角的"点击开票",在开票前需要先设置开票信息,如果未设置点击

右上角的"设置开票信息",完善好后可选择哪些报名过的信息进行 开票,点击左侧的选择框,选择好后点击"点击申请开票"即可。

| 学校    | 院系    | 战队名称         | 带队老师 | 队员信息                                       | 参赛项目            | 提交时间                  |
|-------|-------|--------------|------|--------------------------------------------|-----------------|-----------------------|
|       | 15.00 | .85          | 78   | 1996-1996)<br>787                          | Aelos小型人形机器人任务赛 | 2023-11-1<br>21:58:26 |
| ***** | 100   | Sector and a | 36   | and all all all all all all all all all al | 机器人舞蹈赛-单人舞      | 2023-11-1<br>16:55:39 |

**第九步:**在"发票管理"界面可以查看开票状态,如果已开好票的在"下载发票"这一列会出现下载的链接,点击链接即可下载发票。

(注意:1.以上操作只针对报名成功的会员。2.开票只能由指导老师进行开票。)

5.关于咨询比赛规则、设备、场地相关的技术问题。

如需要咨询比赛规则、设备、场地相关的技术问题,请联系竞赛 官网"联系方式"选项下的邮箱,或竞赛官网首页最下方的邮箱。

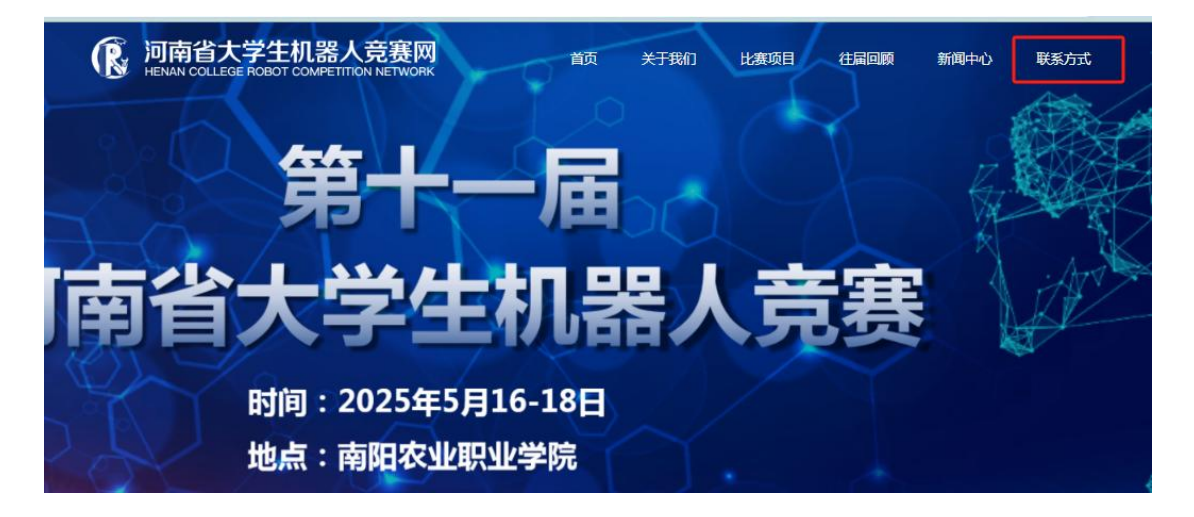

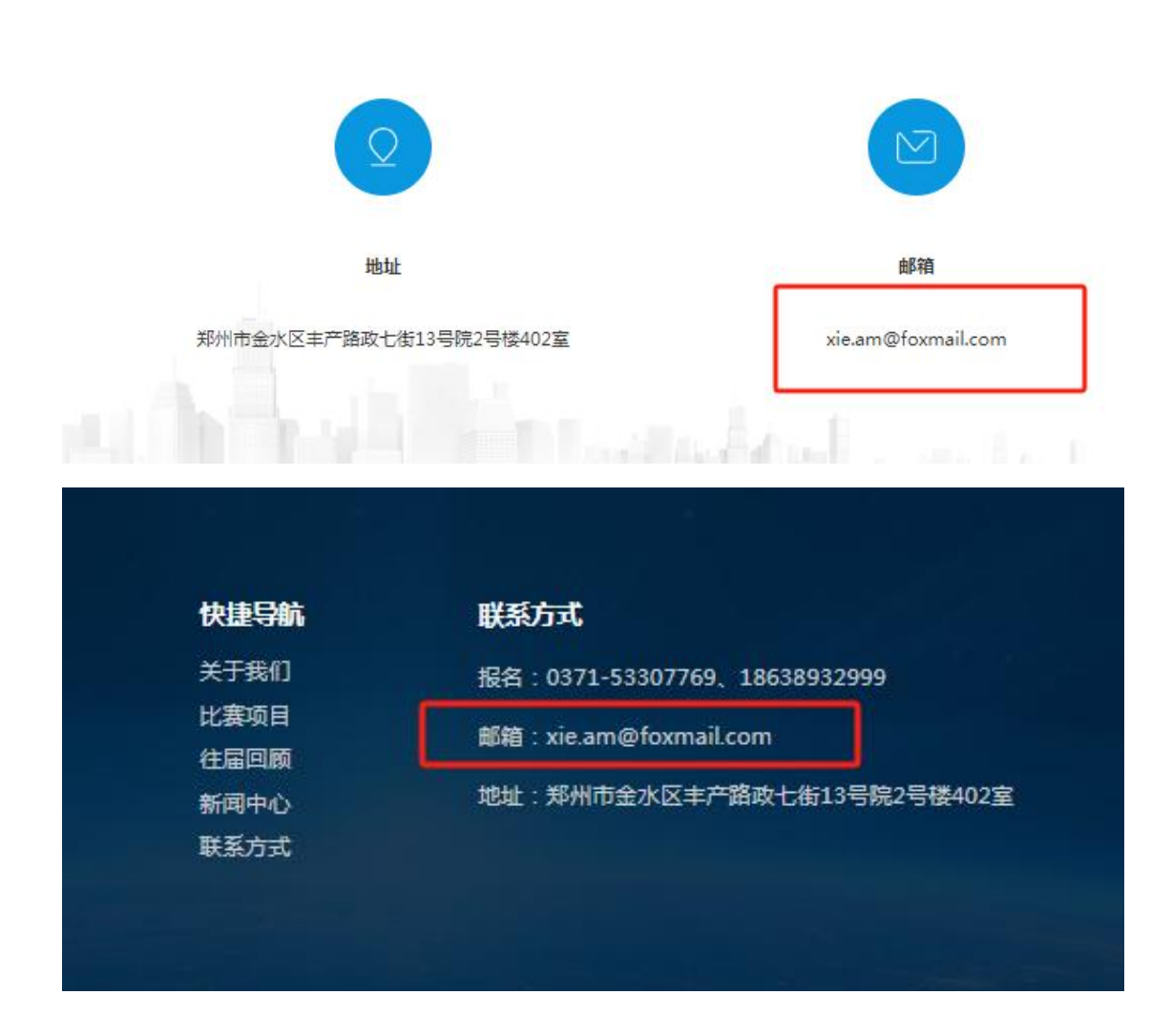